2003/9/吉日

## Biznetインターネットオーダーマニュアル

はじめに・・・

 Biznetからお客様のメールアドレスに届いているIDとパスワードをまずご確 認下さい。

(このIDとパスワードがないとインターネット注文ができません)

ご注文方法

1. B i z n e t ホームページにアクセスしてください。

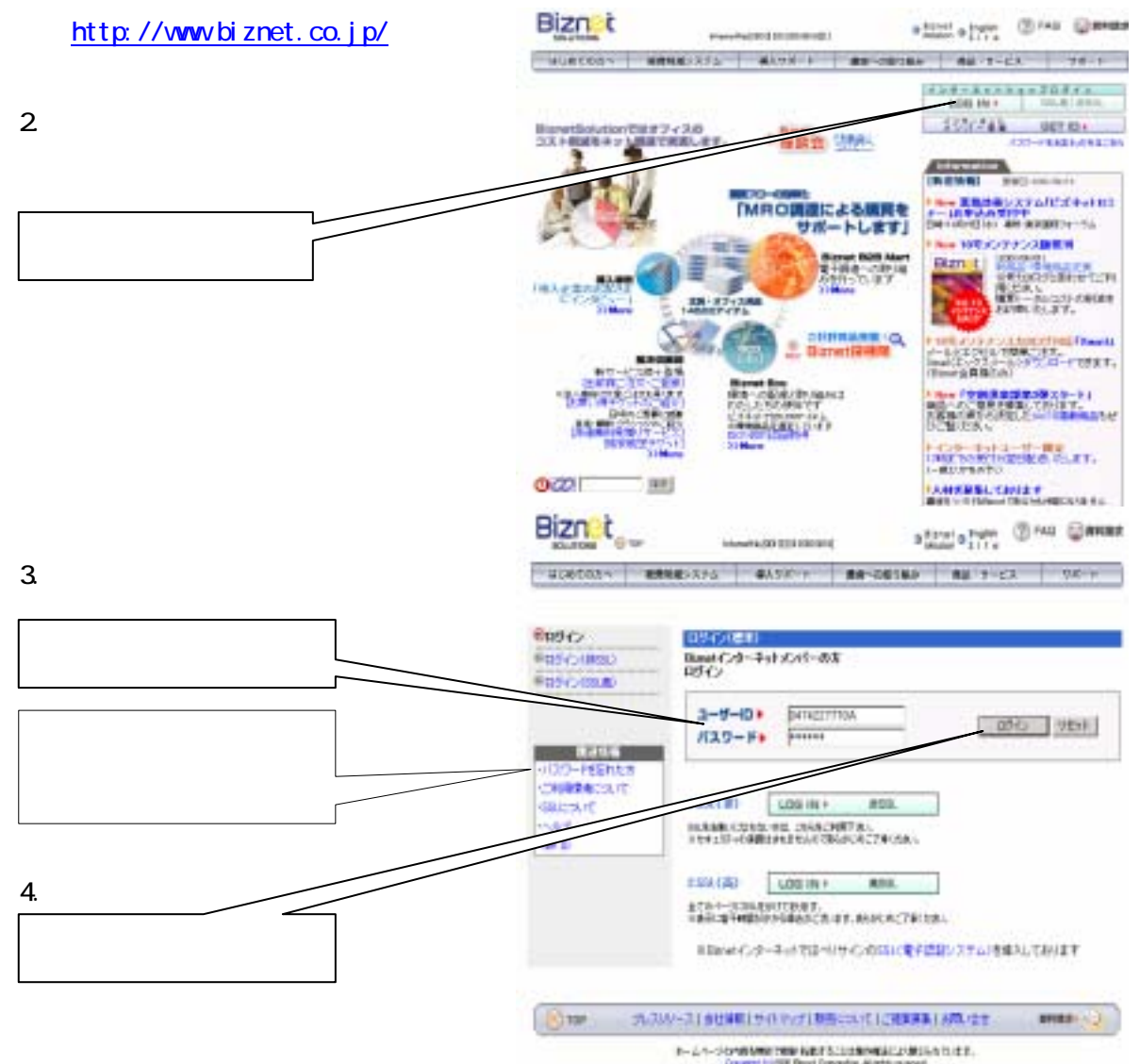

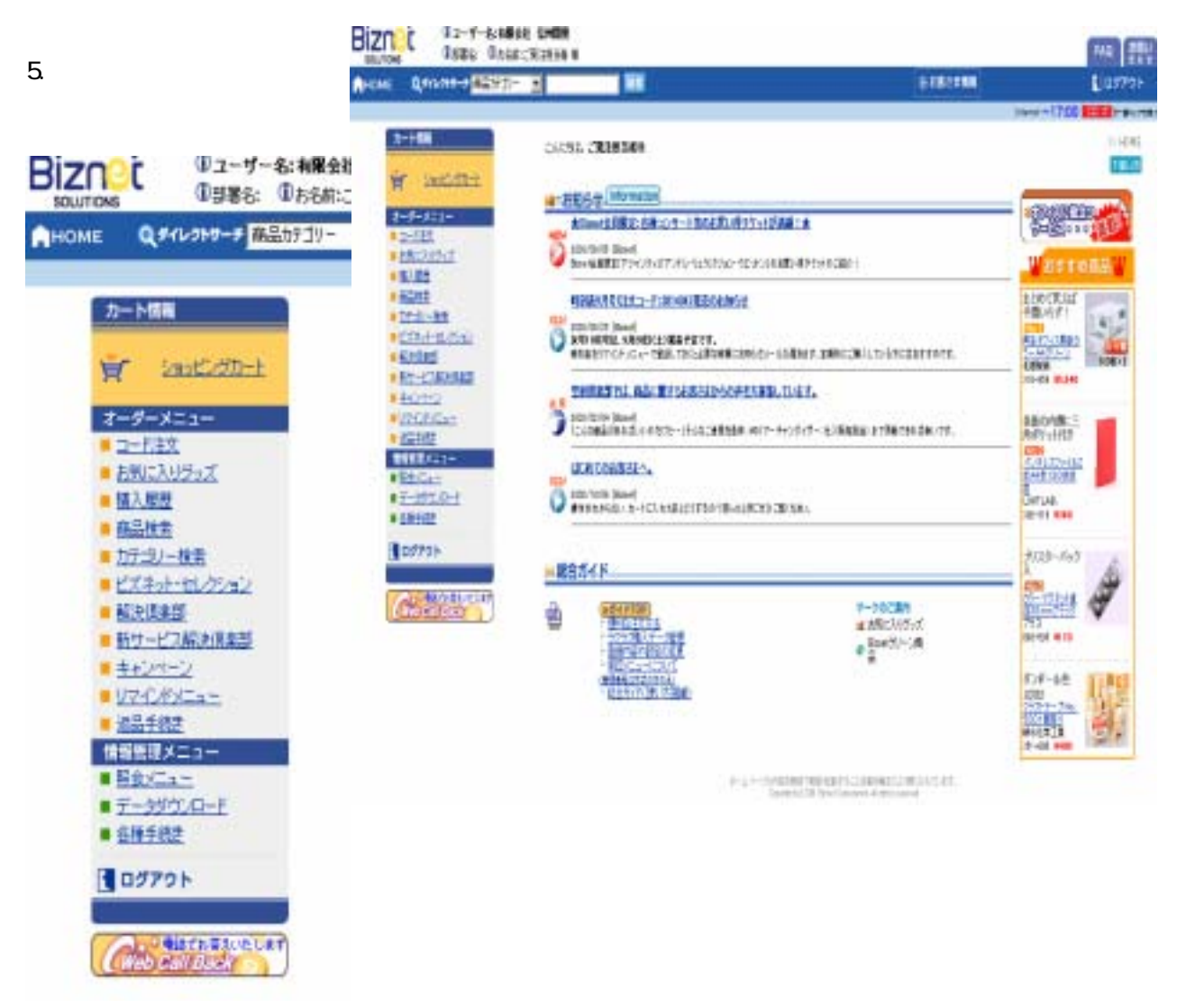

(お買い物方法 拡大図)

お買い物方法は数種類ございます。お好みにあわせてお買い物方法をお選び下さい。

a.コード発注

b.お気に入りグッズから選んで買う発注

c.購入履歴を見て発注

次ページよりお買い物方法をご紹介します。

a.コード発注

注文コードはハイフン(-)を除いた6桁の数字のみを入力してください。

|                                                                                                    | 🗨                                                                 |  |  |  |  |  |  |
|----------------------------------------------------------------------------------------------------|-------------------------------------------------------------------|--|--|--|--|--|--|
| ♀<<br>●<br>「<br>●<br>「<br>●<br>●< |                                                                   |  |  |  |  |  |  |
| ビズネットオフィスカタログがお手元にあり、ご購入したい商品の注文コードがすでにわかっている場合にご利用いただく画面です。                                                                                                    |                                                                   |  |  |  |  |  |  |
| ■ 注文コードと数量をパイリするとして簡単に留品をといまえすることができます。 ご注意:注文コードが正しくありませんとメッセージが表示された場合は <u>こちら</u> をご覧ください。                                                                                                    |                                                                   |  |  |  |  |  |  |
|                                                                                                    | ①注文コード:ご注文する商品<br>の注文コードを入力します。<br>(半角6桁、ハイフンなし)                  |  |  |  |  |  |  |
|                                                                                                    | 2 数量:ご希望の数量を入力してください。(半角)                                         |  |  |  |  |  |  |
|                                                                                                    | (ここが新機能!)                                                         |  |  |  |  |  |  |
|                                                                                                    | ③ <b>カートへ:①②</b> で入力され<br>た商品をショッピングカートに<br>追加し、カート画面が表示さ<br>れます。 |  |  |  |  |  |  |
| ③ ★ カートへ ④▼おに読加 クリア                                                                                                    | ④ さらに追加:入力した商品は<br>ショッピングカートに入り、さ<br>らに商品を追加することがで<br>きます。        |  |  |  |  |  |  |
| 」<br>■カタログに掲載された商品であるにもかかわらず、お客様がご入力された注文コードが正しくないと表示される場合<br>」は以下理由が考えられます。                                                                                                    |                                                                   |  |  |  |  |  |  |
| 1. コード注文画面にて解決倶楽部の商品である注文コードを入力した場合。<br>お手数ですが解決倶楽部商品は、 <b>解決倶楽部メニュ</b> ーからご注文ください。                                                                                                    |                                                                   |  |  |  |  |  |  |
|                                                                                                    |                                                                   |  |  |  |  |  |  |
| こちら以外の場合で同様のメッセージが表示された場合は、ご入力が全角である場合が考えられます。半角数字のみ<br>となっておりますので再度ご入力ください。<br>閉じる                                                                                                    |                                                                   |  |  |  |  |  |  |
|                                                                                                    |                                                                   |  |  |  |  |  |  |

b.お気に入りグッズから

選んで買う発注

良く購入するものなどはこちらに指定しておくと商品を選ぶ手間を省けます。

| 🎗 🖲 坊 お気に入りグッズの便利な使い方を教えて!                                                                                                    |                                                                                   |                             |                                                                                                    |                                                                                                    |  |  |  |  |  |
|----------------------------------------------------------------------------------------------------|-----------------------------------------------------------------------------------|-----------------------------|----------------------------------------------------------------------------------------------------|----------------------------------------------------------------------------------------------------|--|--|--|--|--|
| お気に入りグッズとは、お客る<br>■行摘要・科目コード・数量を入力して<br>■「編集」画面を使うと、行摘要・科目コ                                                                                     | きまのお気<br>、商品をカー<br>コードも保存し                                                        | 気(こ入り<br>- Filo追加<br>しておくこう | りの商品を登録<br>できます。<br>とができ、注文ごとに                                                                                                    | します。<br>こ入力する手間が省けます。                                                                                                    |  |  |  |  |  |
| お気に入りグッズ                                                                                                    | 注文<br>CCだきい。                                                                      | 7                           | HOME >> お知こ入りグッズ<br>学校いた<br>8<br>第<br>第<br>8<br>第<br>8<br>10 45-10<br>15 10<br>15 1 | ①表示順:表示順を変更する<br>には、プルダウンメニューから表示する項目を選択し、昇<br>順/降順を選んで「表示」ボタンをクリックします。                                                  |  |  |  |  |  |
| 注文<br>コード<br>ガテゴリー<br>クタートC用品 ><br>カテゴリー<br>クタートFNO、1115 テーク用 BL123456789<br>022-681<br>31<br>25ットFNO、1115 テーク用 BL123456789<br>01               | (3848 148<br>⊐=F<br>100,170円 00                                                   | 最新<br>購入日<br>01/02/10       |                                                                                                    | 2 商品名:商品名をクリックす<br>ると商品詳細画面が表示されます。                                                                                      |  |  |  |  |  |
| 022-681 01<br>2ラットFNO、1115 データ用 BL123456789<br>022-681 01<br>2ラットFNO、1115 データ用 BL123456789<br>01<br>2ラットFNO、1115 デーク用 BL123456789<br>022-681 01 | 100,170(H) 00<br>100,170(H) 00<br>100,170(H) 00                                   | 01/02/10                    | з Ф±<br>з <b>Ф±</b><br>з <b>др</b> ж                                                                                                    | <ul> <li>3行搐要:ご自由に入力して<br/>ください。(全角10文字/半<br/>角20文字)「営業部用」など<br/>社内調整用の目安にする<br/>と便利です。</li> <li>※保存する場合は「編集」</li> </ul> |  |  |  |  |  |
| 25ットFNO、1115 デーク用 BL123456789<br>02-581 01<br>フラットFNO、1115 デーク用 BL123456789<br>022-581 01                                                       | 100,170円 00<br>100,170円 00                                                        | 01/02/10                    | 3 <b>3</b>                                                                                                    | <ul> <li>画面をご利用ください。</li> <li>④科目コード:ご自由に入力してください。(半角数字2桁)</li> <li>※ 保存する場合は「編集」</li> </ul>                             |  |  |  |  |  |
|                                                                                                    | 画面をご利用ください。<br>⑤                                                                  |                             |                                                                                                    |                                                                                                    |  |  |  |  |  |
|                                                                                                    | (VECUTURABLE C9)。<br>(のカートへ:商品をショッピング<br>カートへ入れます。<br>(の編集:このリストの編集画面<br>が表示されます。 |                             |                                                                                                    |                                                                                                    |  |  |  |  |  |
| J B                                                                                                    |                                                                                   |                             |                                                                                                    | 8まとめてカートへ:数量入力<br>をした商品を全てカートへ入<br>れます。                                                                                  |  |  |  |  |  |

以前に購入した商品を再び購入したいとき

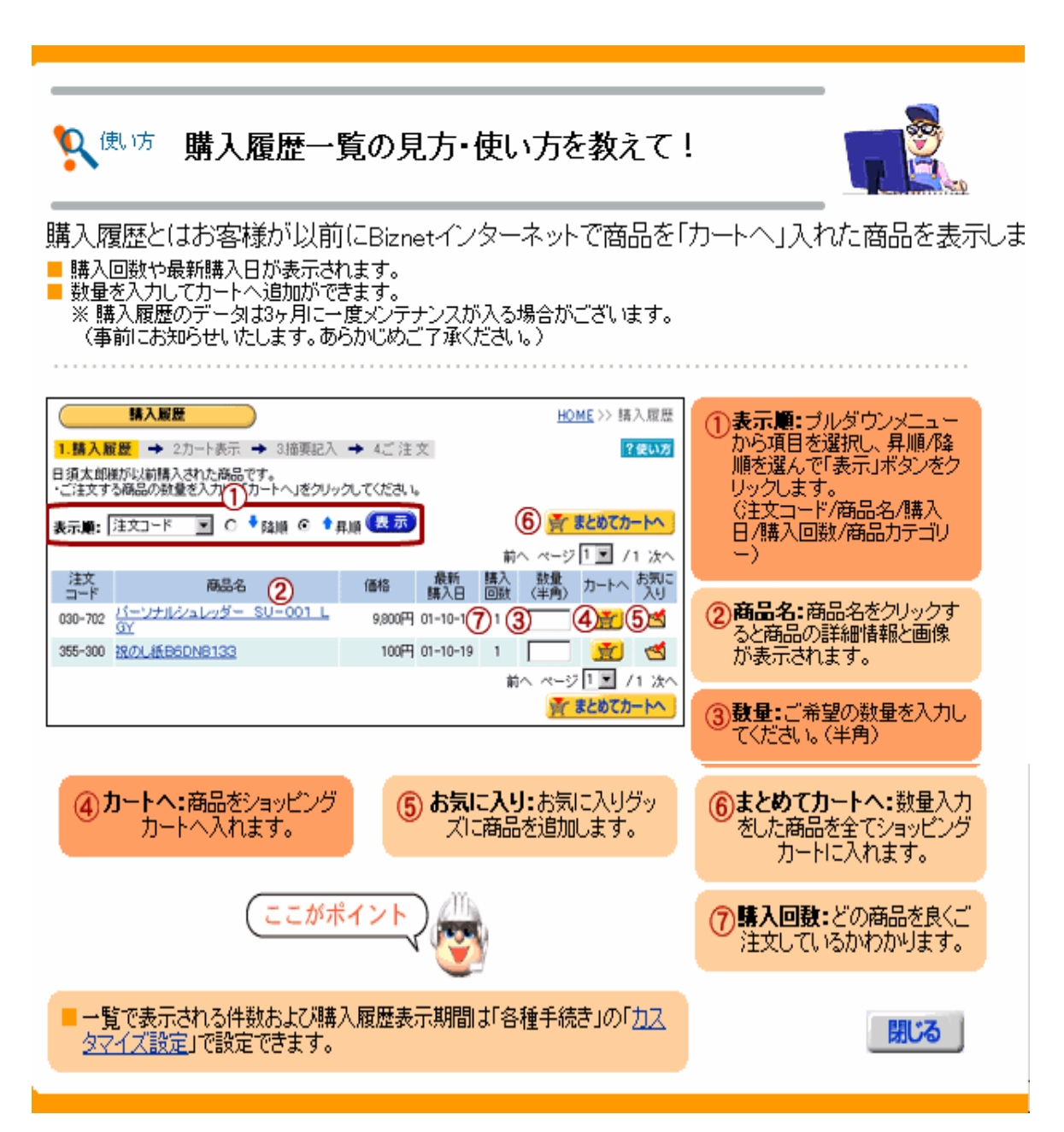

商品検索その1

商品検索

メーカー名、商品名・色・フリーキーワードで条件検索して、一覧から商品を選びます。

| 🔹 「●」は、 どうや - て立りた栓あすわげいいの?                                                                              |                                           |  |  |  |  |  |  |  |
|----------------------------------------------------------------------------------------------------|-------------------------------------------|--|--|--|--|--|--|--|
| とうやって商品を検索すればいいの?                                                                                        |                                           |  |  |  |  |  |  |  |
| ご希望の商品を素早く見つける為に、いくつかの条件で商品                                                                              | ご希望の商品を素早く見つける為に、いくつかの条件で商品を探すことが出来ます。    |  |  |  |  |  |  |  |
| とことん検索:さらに細かく検索条件を絞り込む場合には項目を設定します。<br>※検索のコツ!はこちら                                                       |                                           |  |  |  |  |  |  |  |
|                                                                                                    |                                           |  |  |  |  |  |  |  |
|                                                                                                    | 1 検索対象:検索する対象を<br>選びます。                   |  |  |  |  |  |  |  |
| ジャンルレ1・ジャンル2を選択し、検索したいキーワードを入力してください。<br>さらに成功込む場合は、「とことん検索」で詳細な検索が行えます。                                 | (王商品/から選択/お気にへ<br>り/購入履歴/環境商品/ロン<br>グセラー) |  |  |  |  |  |  |  |
| (2)<br>< 検索対象: 全商品から選択 ■ 表示順: 注文コード ■ ○ * 降順 ◎ * 昇順                                                      | の表示順・検索結果ないずれ                             |  |  |  |  |  |  |  |
| BASIC: 基本検索<br>③                                                                                         | かの項目の昇順、降順に並<br>べます。                      |  |  |  |  |  |  |  |
| <ul> <li>④ 商品ジャンル2をお選びください</li> <li>指定なし</li> <li>● 検索キーワード(※角スペースで区切る)を入力してください</li> </ul>              | (注文コード/商品力テゴリ<br>ー/商品名/メーカー名)             |  |  |  |  |  |  |  |
| <ul><li>(6) 秋本 (7) リセット</li></ul>                                                                        | ③商品ジャンル1:PC·OA/事                          |  |  |  |  |  |  |  |
| ※検索のコン!は 1980月 老ご覧(ださい。                                                                                  | ──務用品等、商品分類を選び<br>ます。                     |  |  |  |  |  |  |  |
|                                                                                                    | ④商品ジャンル2:商品ジャン<br>した選びと商品ジャンルク            |  |  |  |  |  |  |  |
| <ul> <li>シメーカー型番</li> <li>・</li> </ul>                                                                   | に細かい分類が表示されま<br>す。ご希望のジャンルを選び             |  |  |  |  |  |  |  |
| <ul> <li>◆ 陸 指定なし ■</li> <li>● 環境対応</li> <li>□ BiznetGreen環境対応商品</li> <li>□ 環境ラベル取得商品</li> </ul>         | t.                                        |  |  |  |  |  |  |  |
|                                                                                                    | (5)検索キーワード:検索する<br>内容を入力します。入力した          |  |  |  |  |  |  |  |
|                                                                                                    | くてもかまいません。<br>※複数のキーワードを入力                |  |  |  |  |  |  |  |
| ※環境ラベル取得商品快楽は[or]快楽対象です。<br>検索 リヤット                                                                      | できます。半角スペースで区<br>切ってください。                 |  |  |  |  |  |  |  |
| とことん検索については <u>こちら</u> ⑦リセット:入力したデータを消<br>去します。                                                          | ⑥ 検索: 検索を開始します。                           |  |  |  |  |  |  |  |
| <b>絵</b> 泰のつ <u>ッ</u> 」                                                                                  |                                           |  |  |  |  |  |  |  |
|                                                                                                    |                                           |  |  |  |  |  |  |  |
|                                                                                                    |                                           |  |  |  |  |  |  |  |
| <ul> <li>         ・          ・         ・</li></ul>                                                       | 込みます。                                     |  |  |  |  |  |  |  |
| <ul> <li>⑤「検索キーワード」を入力して、さらに絞り込みます。<br/>(入力例:商品名、色、サイズ、等)</li> </ul>                                     |                                           |  |  |  |  |  |  |  |
| 複数のキーワードを入力される場合は、半角スペースで区切って入力してください。キーワードを含む<br>商品が検索されます。                                             |                                           |  |  |  |  |  |  |  |
| 隋:ヘノコ→レファイル 音 A4」<br>検索結果→「A4サイズの青色のファイル」に該当する商品が表示されます。                                                 |                                           |  |  |  |  |  |  |  |
| <ul> <li>         ・          ・         ・</li></ul>                                                       |                                           |  |  |  |  |  |  |  |
| BASIC 基本検索条件の組み合わせは                                                                                      |                                           |  |  |  |  |  |  |  |
| していたい。<br>③のみ                                                                                            |                                           |  |  |  |  |  |  |  |
| 5のみのいずれかで「検索ボタン」をクリックしてください。<br>OPTION:とことん検索へ・・・すでにメーカー名やメーカー型番がわかる場合はとことん検索が便利です。<br>詳しくは <u>こちら</u> 。 |                                           |  |  |  |  |  |  |  |
|                                                                                                    |                                           |  |  |  |  |  |  |  |

商品検索その2 カテゴリー検索 カタログ冊子をめくらなくても0K。

、
働
方
カテゴリー検索で目的の商品を見つけるにはどうす
ればいいの? カタログ検索では商品ジャンルを絞りながら商品を検索することが出来ます。 カデゴリー検索 <u>HOME</u>>>カテゴリー検索 ①ジャンル1:商品の大分類を 表示しています。 ?使い方 1.ジャンル1 🍁 2ジャンル2一覧 🍁 3一覧表示 ②ジャンル2:商品の中分類を 表示しています。ジャンル名 をクリックするとそのジャンル に含まれるジャンル3(小分 類)の名称が表示されます。 PC・OA カードリッジ | PPC | 0-A用紙 | ラベル | FAX用紙 | 2<u>トッ2フォーム</u> | 枝原 | MO | データテ-ブノその他 | GD-R | FD | 入力機器 | PC用辺機器 | ネットワーク間達 | タッブ | PCパック | クリーナー | PCアクをサリー | ソフト 事務用品 豊子支具 | 結果・道じ用品 | 専孔用品 | 切紙用品 | 鉛筆耐り | 道り用品 | 松示用品 | 接書用品 | 塚玉用品 | 整道・従筆用品 | され・表示用品 | チスワマット | 紙のくり用品 | 印章・スタンプ用品 | 設計・要認・デザイン用品 | 家具 | 多鉄動支具 ノート・紙製品 のりつきメモ | メモ・電話連絡植 | ノート | レポートパッド | 各種用紙 | インデックス・ラベル | 野菜・ レクー用品 | 推写伝票・進写落 | 頻収証 | 伝票 | 檜県感落・頓客リーフ | 室記用紙 | 社内用紙 筆記具・修正具 |ボールペン|||ボールペン巻云|||シャーブペン||シャーブペン巻云|||道合ペン|||道しゴム|| 巻動字通 巻|||瀬御・竜鉛単|||重えペ・電光テーブ|||マーカー|||サインペン|||万年華||||単ペン|| 修正テー ブ・仮正奈|||第入社・ペンケース 包装用品 檀包用テーフ | 結末用品 | 檀包突材 | 保管・運業用品 典礼用品 <u>唐事用品 | 弔事用品 | 唐弔関連用品 | セレモニー用品 | 桂苓関連品 | 表彰関連品</u> 据示·表示用品 <u> 戦子黒板・ボード・管理盤 | ボード用品 | マグネット用品 | バネル | 橋示用品 | ブレゼンテーション用 機器 | ブレゼンテーション用機器周辺用品 | POP用品</u> オフィス機器家電 カンラ | フィルム | 巻池 | 事務被益 | AV開達用品 | 採明開達用品 | 季節変巻 | 清掃変巻 | 読 現実者 オフィス生活用品 3 ノイスエルの1500 コーヒー (15・ココア・イオンサブライ) シュガー・ミルク (ソフドリンク) 医美部分品 (お本) 工会品 (読味社) 菓子) 卓上用品 (バーティー用品) 台所用洗針(浅し用品) 台所用品) 環用品 (水道用品) が10%・12:(2) 衣料用洗料(全属用洗料) 車用洗針(住属環境用品) 厚用品 (トイル用品) 石(物):18回流(オーラットア)用品(洗飯用品) 香生品製品(制):1.2 (注) オフィスアクセサリー) 医療動生用品(物):2用品(注) 書称・CO(バック・トラベル用品) 閉じる

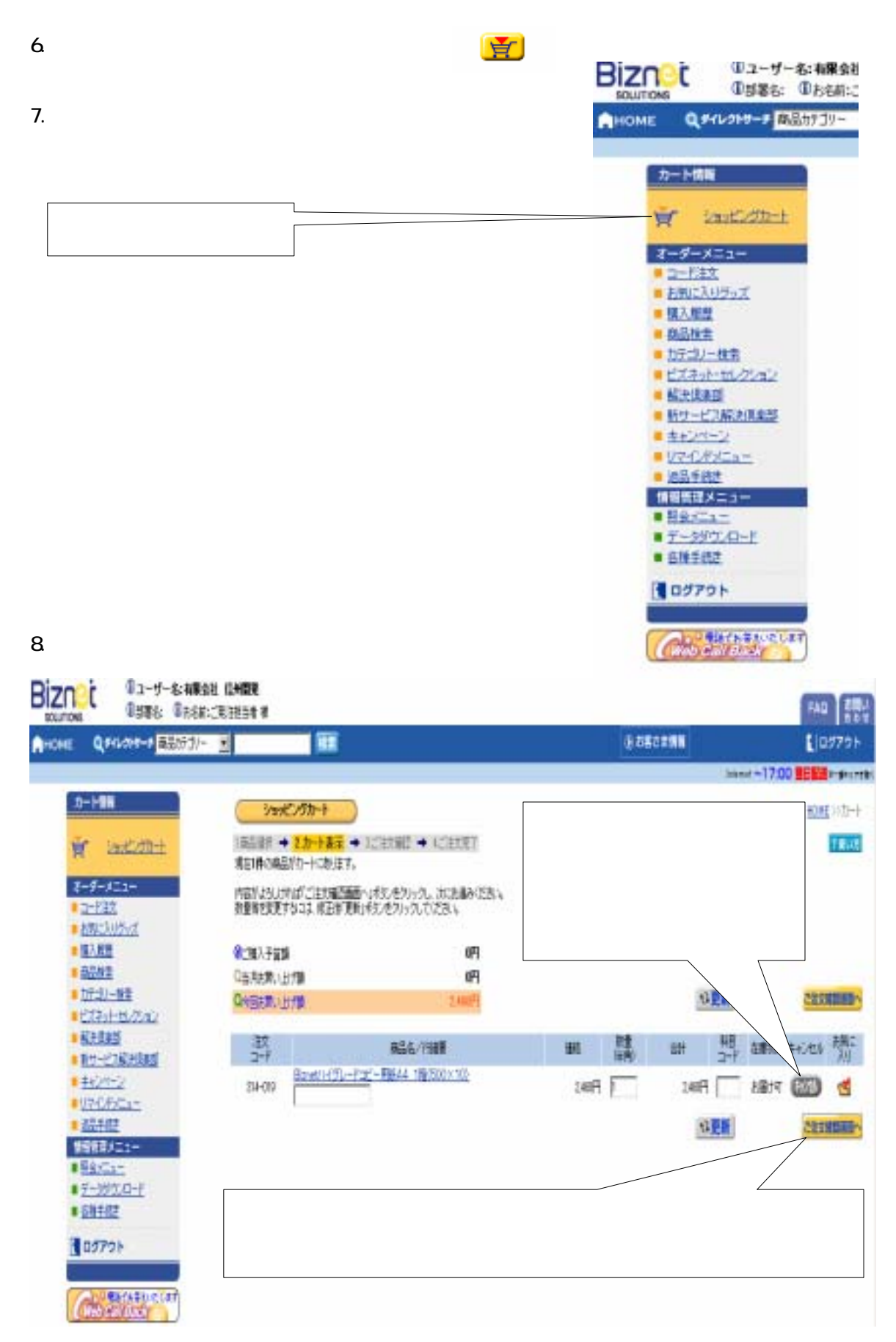

9.内容を良く確認してください。

商品コードや数量を間違えて発注した場合<u>キャンセルは出来ません</u>。一度商品がお手元 に届いてから返品という形になります。その際の送料負担はお客様持ちになりますので ご注意下さい。

内容を確認したら「送信」をクリック。これで発注完了になります。

「送信」をクリックしないと発注されません。

| Biznit Gard Case                | CHER<br>Classes                         |                                    |                 |           |                 |              | 744 (11)    |
|---------------------------------|-----------------------------------------|------------------------------------|-----------------|-----------|-----------------|--------------|-------------|
| A-DHE QRASH-F BEHT-             | -                                       |                                    |                 | 8         | 88: F 11        |              | 107701      |
|                                 |                                         |                                    |                 |           |                 | ilent ~17:00 |             |
| 2~H8M                           | ご該知識                                    |                                    |                 |           |                 |              |             |
| to more that                    |                                         | 1.732821701 + LTT                  | 972             |           |                 |              | COL 1000    |
| 2-9-5-2-                        | ご定行を登録<br>午間時日でのオージーは短日<br>下記が最近時にたとう「後 | Est たします。トラキ状的体)<br>目前のキクルウムで(たち)。 |                 |           |                 |              | Manu Kalatu |
| 2-REE<br>20073046.7             | +/日 記載                                  |                                    |                 |           |                 |              |             |
| NURE                            | 8588:483H 11488                         | ł                                  | 183             | #R        | 「神教英語大文学の伝      |              |             |
| * 0.29±                         | 386                                     |                                    | 158             | 13月10次年,北 | (14年60)(学生行)    |              |             |
| * <u>111-11-102</u>             | 8545:TEE564                             |                                    |                 |           |                 |              |             |
| <ul> <li>CT中止市1/2/d2</li> </ul> |                                         |                                    | 123             | 書見 運動など   |                 | 12844        |             |
| NAME OF COMPANY                 | E4:                                     |                                    | 73              | R NAGUR   | 4 1 1 8         |              |             |
| Anist-1                         | 13462                                   |                                    | - 4             | -         | 1.7             |              |             |
| 17(8)54-                        | 120500                                  | a .                                |                 | 通常活動量が目   | UNIT: CHARDANNA | 相加地们         | 的机酸量        |
| #55412                          | BUSP(1-217                              | S                                  |                 | A COMPANY |                 |              |             |
| 常留教師大口コー                        | F764:                                   |                                    |                 |           |                 |              |             |
| BRIDE .                         |                                         |                                    |                 |           |                 |              |             |
| • 68382                         | <b>电</b> 盖:967-422-7779                 |                                    |                 |           |                 |              |             |
| 10979F                          | CHARS:                                  |                                    |                 |           |                 |              |             |
|                                 | 1212-1                                  | 836/1988                           |                 | 11.0      | 8.6             | 1.2          | 백가          |
| CHO PLEAS                       | 23-48 7,759                             | ROD-Histitizen 湖北市 stt             | ж               | t         | nA              | 11F          | ł.          |
|                                 |                                         |                                    | 7行法 建建          | tă.       | <b>2</b> 021    | 107          | Ċ           |
|                                 |                                         |                                    |                 |           | 11000           | 三 由東京江       | 引起のひります。    |
| 「送信」をクリ                         | リックして発注                                 | 完了                                 |                 |           |                 |              | <u> </u>    |
|                                 |                                         |                                    | 商品コ             | ードや       | 数量を変            | えたい          | とき          |
|                                 |                                         |                                    | もしくは買うのを辞めたいときは |           |                 |              |             |
|                                 |                                         |                                    |                 |           |                 |              |             |
|                                 |                                         |                                    | 「戻る             | 」ボタ       | ンで戻っ            | てトさ          | l 1.        |

10.これで注文は完了です。<u>ログアウト(画面左中央)をして下さい</u>。 **10.**このあと「Biznetご注文の案内」というメールが届きます。

その他にもWeb上でこんなこともできます。

a.返品依頼

🔍 使い方 返品依頼の方法は? 返品の手続きを行う画面です。納品案内書NO.を指定するか、ご利用履歴から検索して 返品手続きができます。 ■ インターネット以外(FAX、Xmail等)のご注文方法でご注文された商品の返品も可能です。 ■ お客様側理由による返品のみご利用いただけます。(イメージ違い注文コード間違い数量間違い・サイズ違い) ■ Biznet(側理由による返品の場合は、お手数ですが、WebCallBack 又はビズネット返品担当(Tel 0570-011-133)ま Bizhen(前空田による返品の)場合は、お子飯ですが、WebCalでご連絡ください。
 ・不良品(傷・破損・汚れのあるもの)
 ・伝票記載内容と異なる商品、数量にて商品が届いた場合
 以下の理由による返品はご利用になれません。
 ・納品日より30日以上経過した商品
 ・一度ご使用になった商品やパッケージ開封後の商品
 ・お客様の責任で汚れが生じた商品
 ・会日、参算 ・食品・書籍 ・解決倶楽部商品(名入れ、ゴム印 等) 派品依赖 HOME >> <u>返品メニュー</u> >> 返品依頼 納品案内書NO.: Œ 「納品案内書」がお手元にあ る場合、納品案内書NO.を入 1.返品商品選択 → 2.返品入力 → 3.返品確認 → 4.返品依頼書印刷 < 戻る ? 使い方 ・返品ご希望商品の納品案内書Noを入力し、表示ポタンをクリックしてくださし、 (※こちらの画面は、お客さま個の理由のみの造品を受付しております。) カし、②「表示」をクリックし てください。 ※「納品案内書No」がご不明 の理由による退品の場合は、ご利用になれません。 5千数ですが<u>WebCallbackをご</u>利用下さい。 【不良品(傷・緩損・汚れのあるもの)】 【伝票記載内容と異なる商品、数量にて商品が届いた場合】 な場合、③又は④のご利 ■約品案内書№を指定 NQ 2 半角英数字 2 示 用履歴から「納品案内書No.」 を検索し、①に入力してくだ さい。 ・上記の納品案内書Noが分からない場合にはご利用履歴から調べることができます。 (3) Q 最近1ヶ月間で (11~3) 3最近1ヶ月のご利用履歴: 最近1ヶ月間のご利用履歴を ご利用履歴から 約品案内書№を検索 (最近30日以内) 表示します。 ※納品日が不明な場合は、 2001年03月01日~2001年03月31日(2433 こちらでお調べいただけま す。 ※一度ご使用になった商品やバッケージ開封後の商品は返品交換できません。ご了承ください。 ここがポイント (4) 期間指定のご利用履歴: 入力した期間内のご利用履 歴を表示します。(納品日基 準・最近30日以内)が表示さ 「約品案内書Noとは?」 れます。 ※納品日が大体わかる場合 はこちらが便利です。 ご注文商品に同梱して「納品案内書」をお届けしています。そちらに記載さ れている「伝票番号」が「納品案内書No.」です。左から8桁を入力してくださ ιı. 閉じる

b.情報管理メニュー

照会メニューではこのようなことが出来ます。

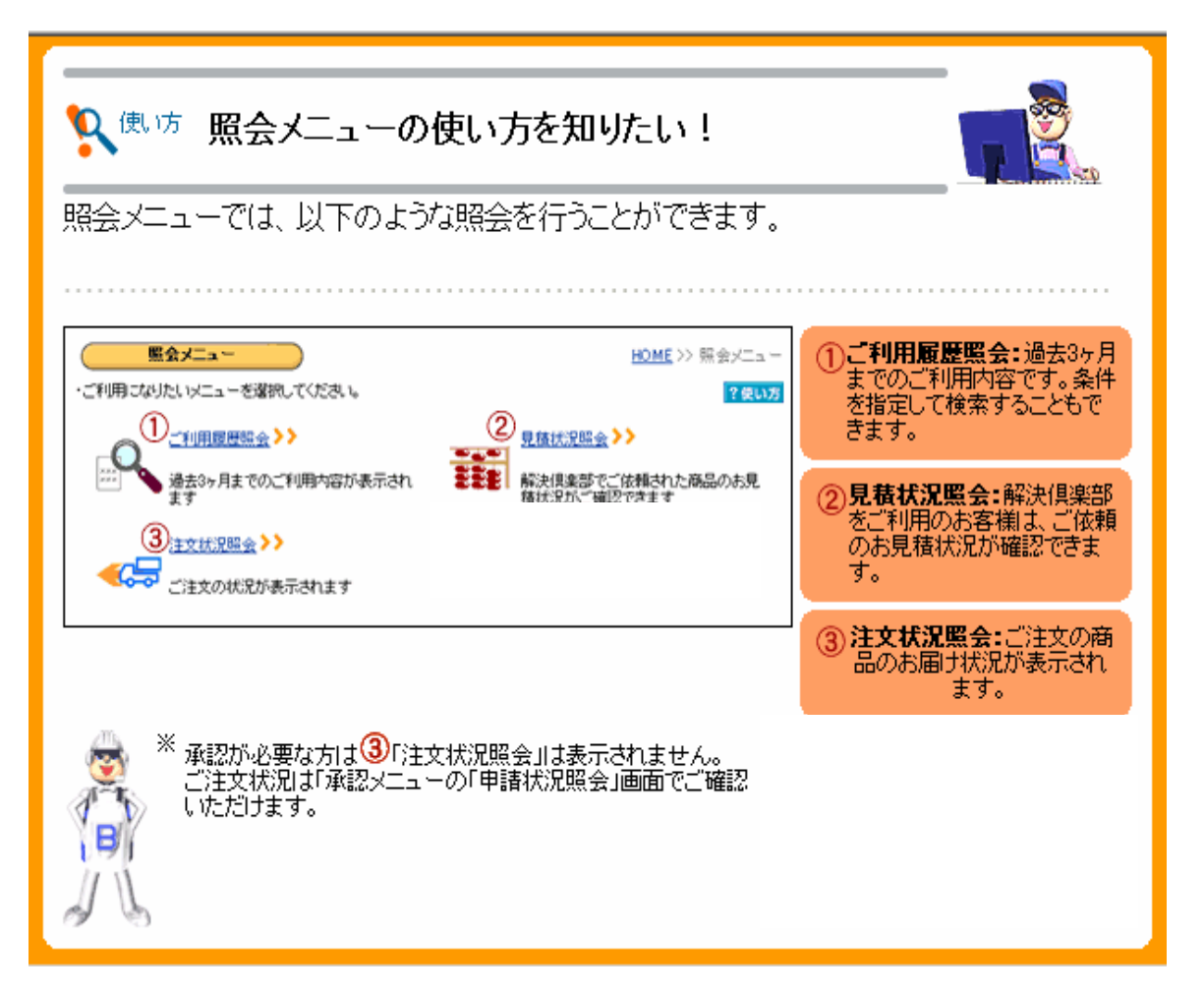

各種手続き

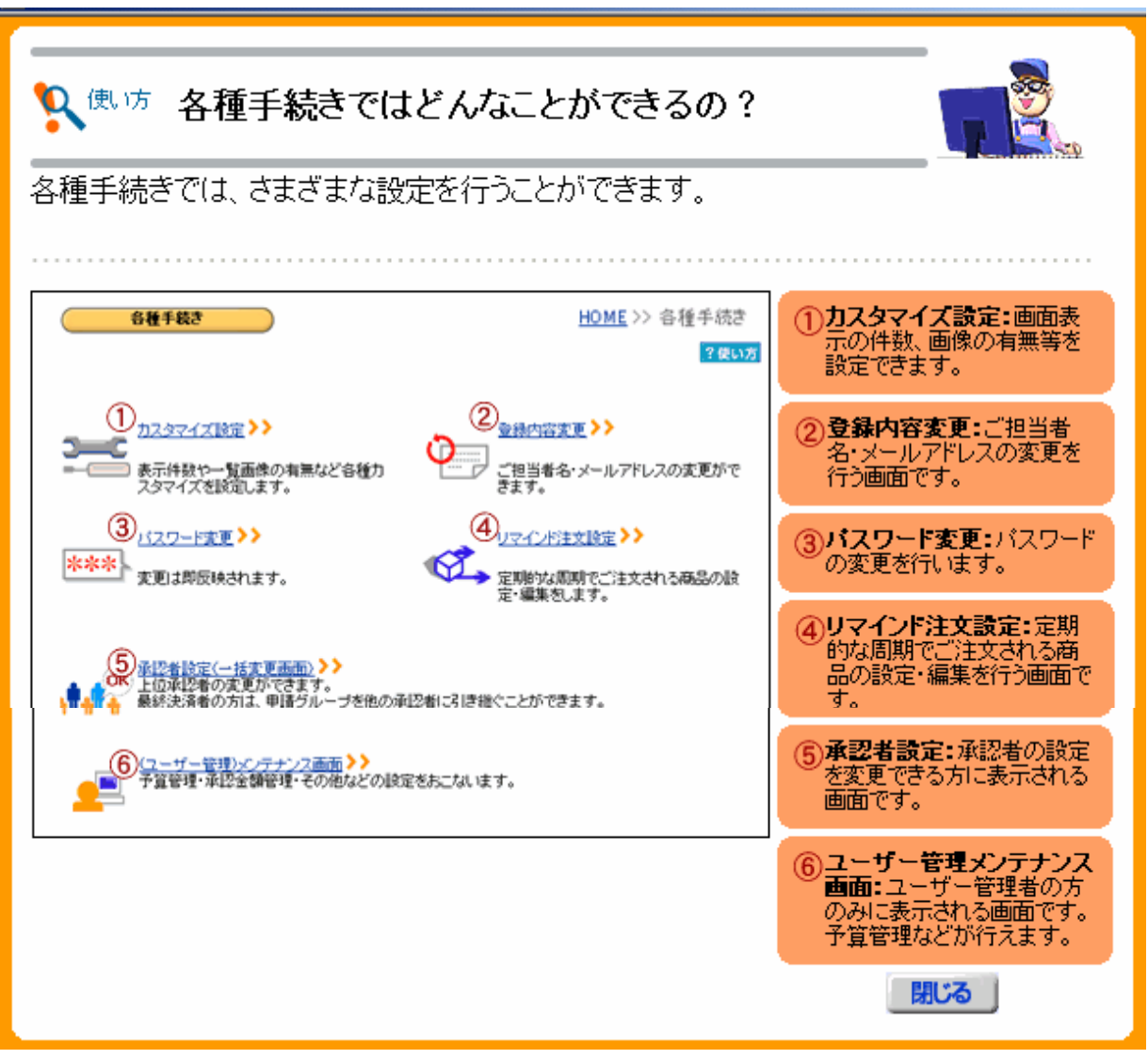

その他お問い合わせございましたら 有限会社 信州開発 TEL 047-422-7770 FAX 047-460-8751 までお問い合わせ下さいませ。